# How To Add A Simple Watermark

Add a simple watermark in CS2

## Open & Resize your image

First open your image

Click on Image

then Image size

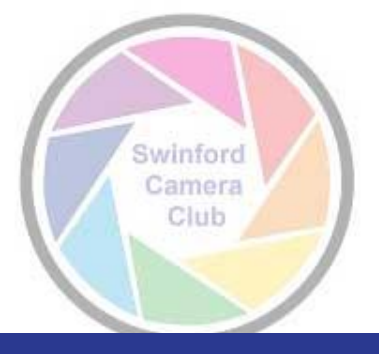

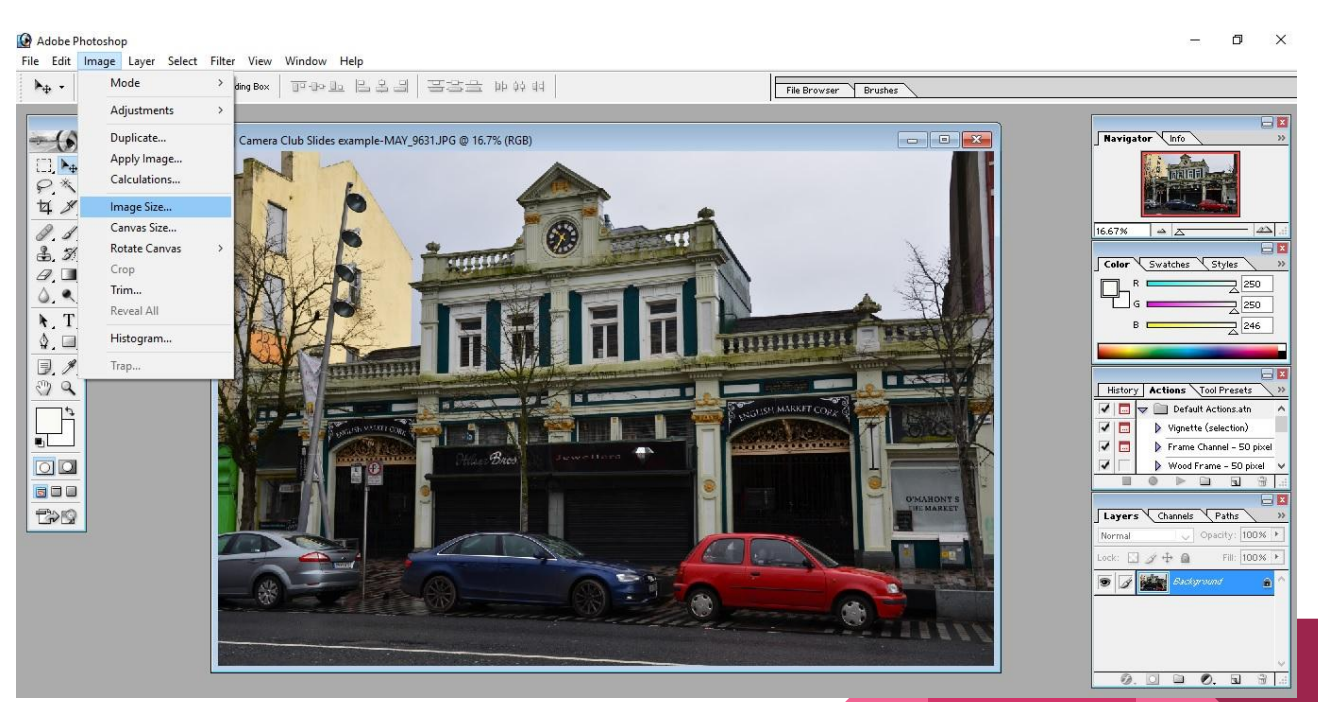

#### **Choose Image Size & Resolution**

Choose your image size

Example width 600/800

Height adjusts in proportion

**Choose Resolution** 

72 ppi for Web Uploads

300 ppi for Print Club Click "OK"

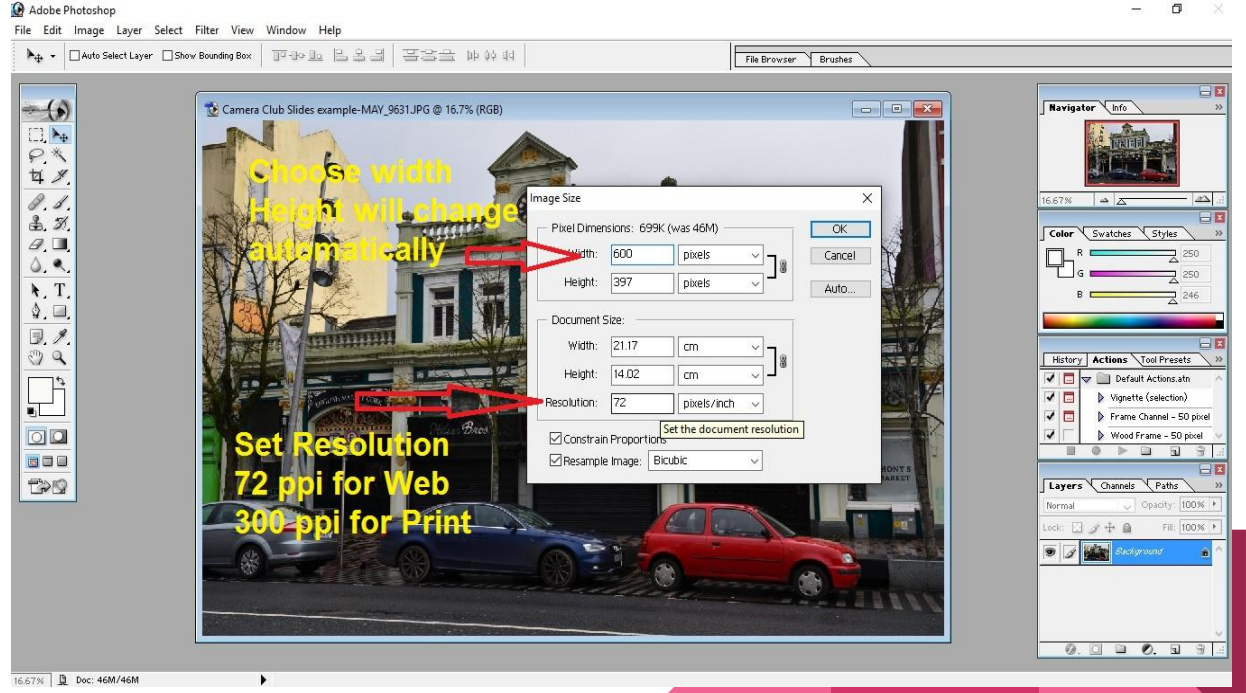

## Add Watermark

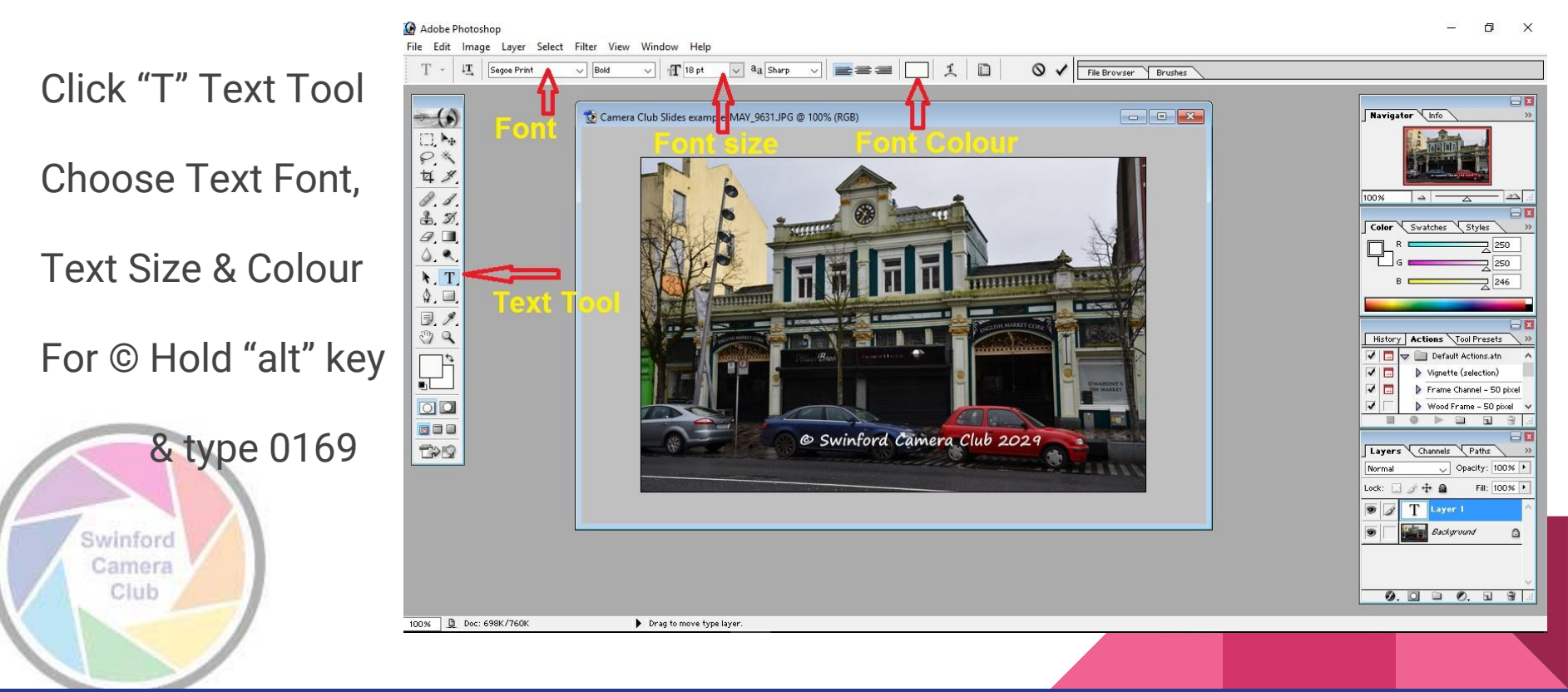

## File "Save As"

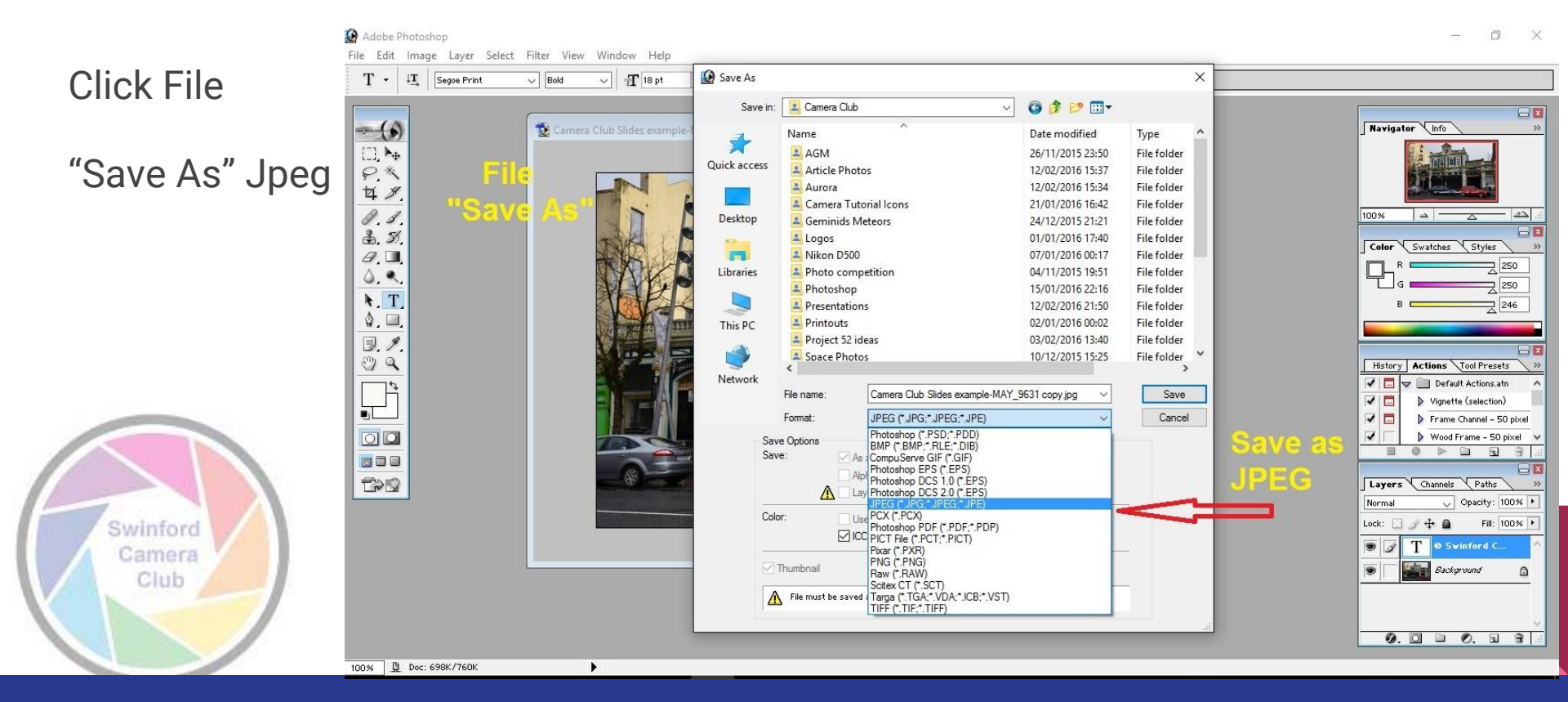

#### **Select Image Compression**

Select how much to

Compress your image

Anything less than 4

is usually pixelated

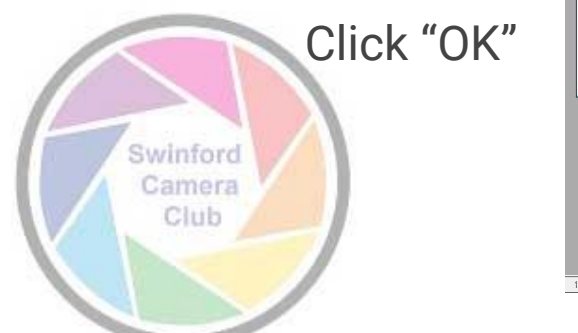

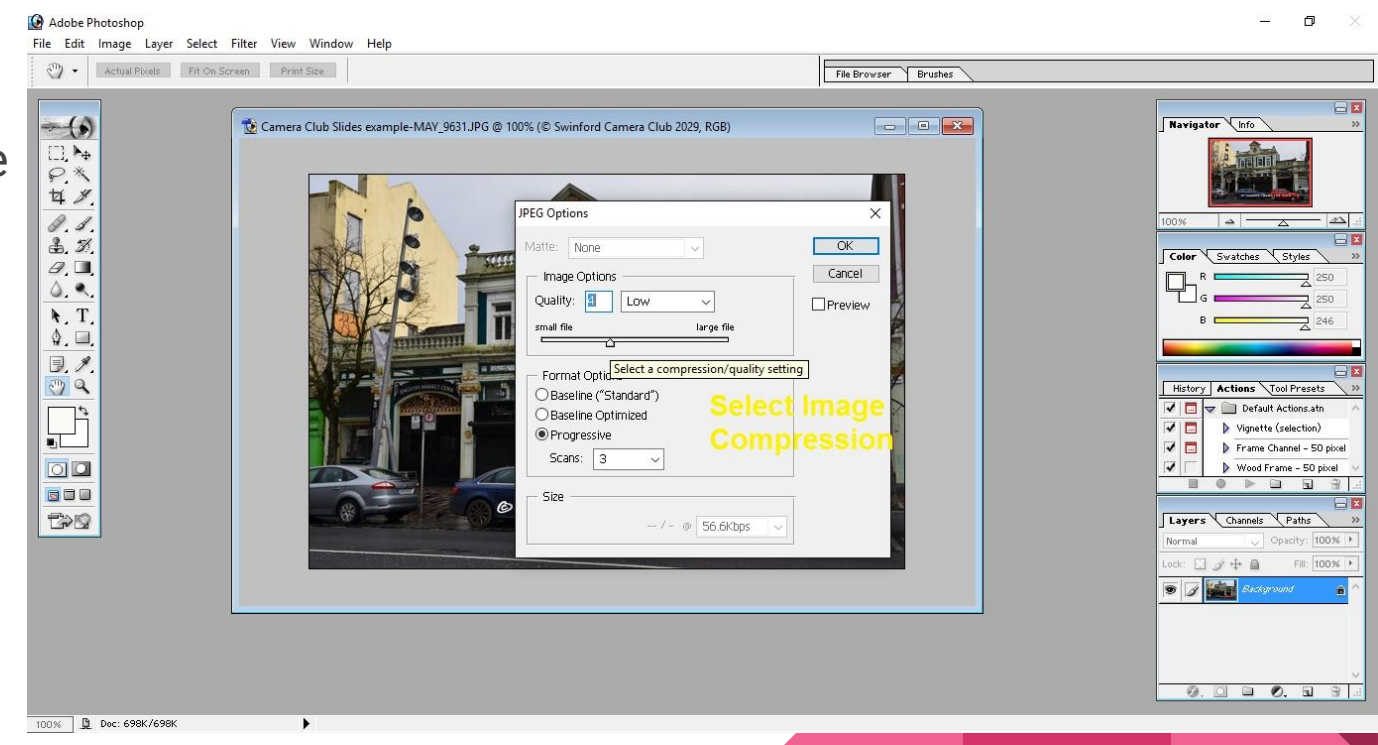

#### Watermarked & Resized Finished Image

Image resized from 6.43 MB

4928 x 3264

То

#### 600 x 397 and 58 KB file size

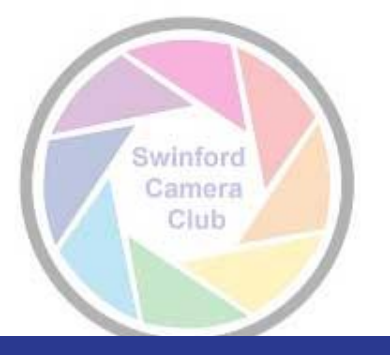

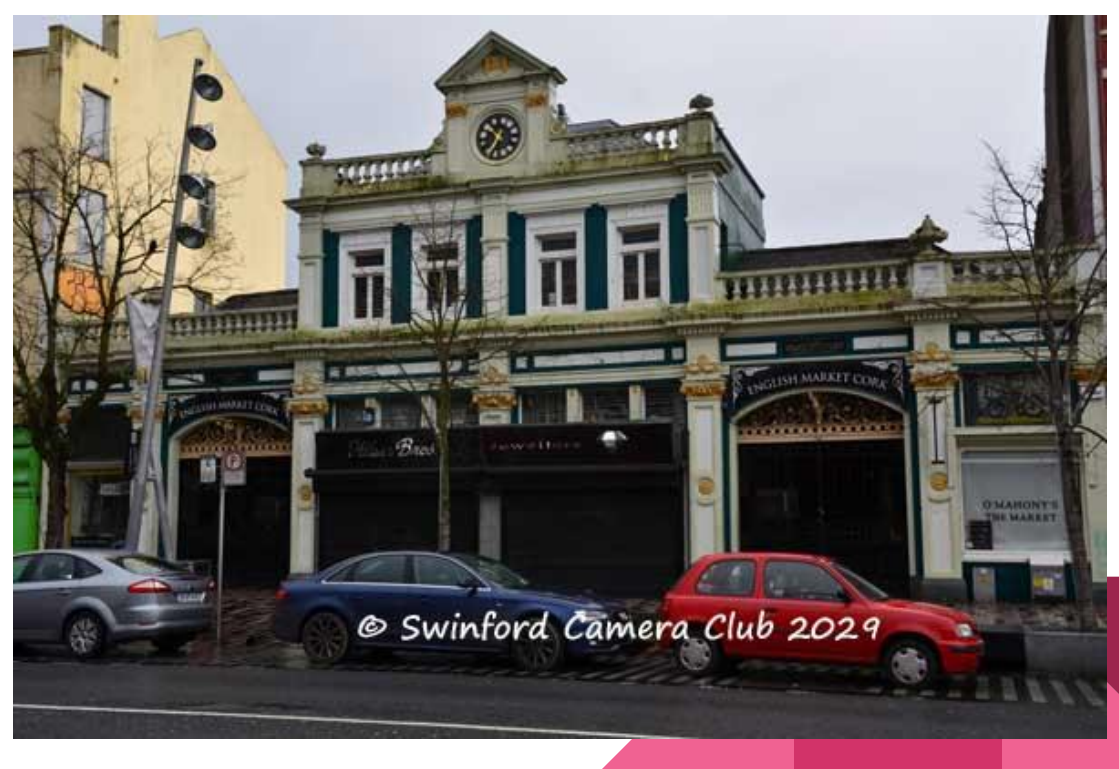

Visit

www.swinfordcameraclub.com

@SwinCameraClub

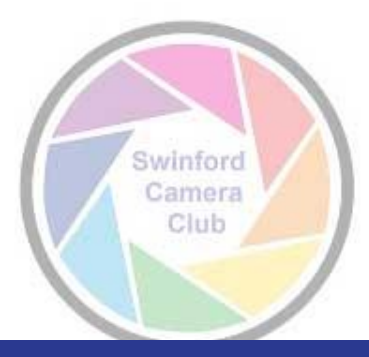

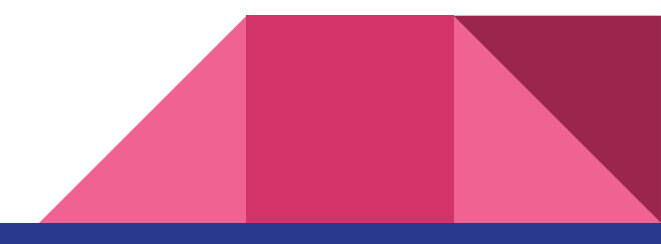